## **10.2 TRANSFERIMI I KOLEKSIONEVE TË BIBLIOTEKËS** PËRMES KUJTESËS SË PËRKOHSHME

Metoda e transferimit të koleksioneve të bibliotekës përmes kujtesës së përkohshme përdoret vetëm në raste të jashtëzakonshme, këtë e bëni kur dëshironi që në modulin e programit COBISS2/Katalogimi të përdorni komandën *RENAME-TO* te regjistrimi, i cili përmban të dhënat për koleksionet e bibliotekës. Në rastin e tillë procedura është si në vazhdim:

- në modulin e programit COBISS3/Koleksionet e bibliotekës, transferoni të dhënat për koleksionet e bibliotekës nga regjistrimi bibliografik në kujtesën e përkohshme
- në bazën bibliografike lokale të të dhënave (në modulin e programit COBISS2/Katalogimi) përdorni komandën *RENAME-TO*,
- në modulin e programit COBISS3/Koleksionet e bibliotekës, ktheni të dhënat për koleksionet e bibliotekës nga kujtesa e përkohshme në regjistrimin bibliografik.

Transferimi i koleksioneve të bibliotekës te regjistrimi për materialin që është në huazim ose i rezervuar, mund të kryhet vetëm në rastin e vendosjes së parametrave specialë në skedarin e konfigurimit.

## 10.2.1 Transferimi i fushave 996/997 dhe 998 në kujtesën e përkohshme

Transferoni të dhënat për koleksionet e bibliotekës nga regjistrimi bibliografik në kujtesën e përkohshme.

*Kushti* Kujtesa e përkohshme duhet të jetë e zbrazët.

1. Në klasën **Materiali**, kërkoni dhe përzgjidhni materialin.

2. Përzgjidhni metodën Objekti / Transfero fushat 996/997 dhe 998 në kujtesën e përkohshme.

Do të shfaqet porosia për statusin e materialit në huazimit.

3. Klikoni butonin Në rregull.

Do të shfaqet pyetja, nëse dëshironi të vazhdoni transferimin e fushave.

4. Pasi të klikoni butonin **Po**, të gjitha fushat do të transferohen në kujtesën e përkohshme.

Procedura

## 10.2.2 Kthimi i fushave nga kujtesa e përkohshme

Pasi të përdorni komandën *RENAME-TO*, të dhënat për koleksionet e bibliotekës mund t'i transferoni nga kujtesa e përkohshme në regjistrimin bibliografik me ID të ri të COBISS.XX.

Procedura

- 1. Në klasën **Materiali**, kërkoni dhe përzgjidhni materialin.
- 2. Përzgjidhni metodën Objekti / Kthe fushat 996/997 dhe 998 nga kujtesa e përkohshme.

Do të shfaqet pyetja, nëse dëshironi të vazhdoni transferimin.

3. Pasi të klikoni butonin **Po**, të gjitha fushat do të transferohen në regjistrimin bibliografik.

## 10.2.3 Shfaqja e fushave në kujtesën e përkohshme

Listën e fushave, të cilat i keni transferuar në kujtesën e përkohshme mund edhe t'i shihni.

Procedura

- 1. Përzgjidhni klasën Fusha 996/997.
- 2. Përzgjidhni metodën Klasa / Shfaq fushat 996/997 dhe 998 në kujtesën e përkohshme.

Do të hapet dritarja duke shfaqur fushat 996/997.

3. Klikoni butonin **Mbyll**.

Do të hapet dritarja duke shfaqur fushën 998.